| • •                | Startseite | Suche | Medienkorb | Mein Konto   | Merkzettel | Hilfe |
|--------------------|------------|-------|------------|--------------|------------|-------|
| franken<br>onleihe | Q          |       | in allen M | edientypen 💌 | Suchen     | 8     |
|                    |            |       |            |              |            |       |

#### Ein Service Ihrer Bibliotheken in Franken

| Alzenau   | Bad Neustadt | Bamberg | Bayreuth    | Coburg       | Erlangen  | Forchheim | Gerolzhof | fen Haßfurt | Herze | ogenaurauch | Hösbach |
|-----------|--------------|---------|-------------|--------------|-----------|-----------|-----------|-------------|-------|-------------|---------|
| Karlstein | Kitzingen    | Kronach | Lichtenfels | Lohr am Main | n Marktre | dwitz Mi  | ünchberg  | Ochsenfurt  | Selb  | Wunsiedel   |         |

#### Sie sind hier: Startseite

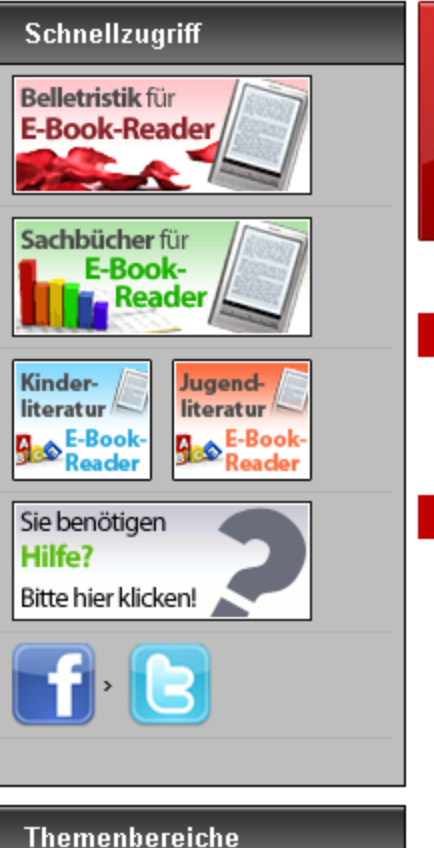

Kinderbibliothek (2148)

Jugendbibliothek (1978)

Herzlich willkommen auf den Seiten der **Franken-Onleihe!** 

In dieser kleinen Einführung zur Nutzung unserer virtuellen Bibliothek erhalten Sie einen Überblick über das Medienangebot, die Suchfunktionen und die Ausleihe.

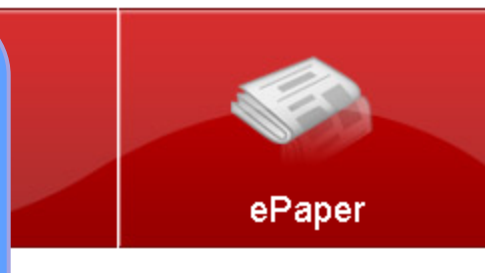

Dieser gemee stem allen kanammen and Kanaen der teimenmengen namisischen Bibliotheken zur Verfügung. Für Ihre Fragen empfehlen wir Ihnen unsere Hilfeseite.

#### Neuzugänge

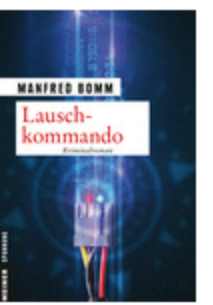

Lauschkommando Im Bestand seit:11.02.2015

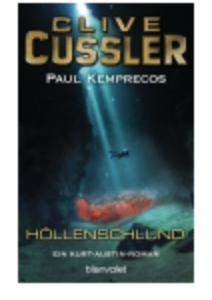

Höllenschlund Im Bestand seit:27.02.2015

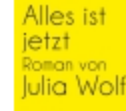

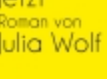

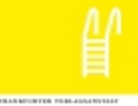

Alles ist jetzt Im Bestand seit:27.02.2015

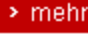

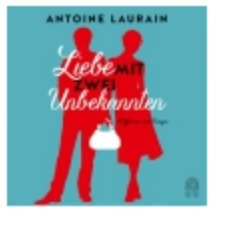

Liebe mit zwei Unbekannten Im Bestand seit:27.02.2015 Schule & Lernen (295)

#### Zuletzt zurückgegebene Titel Sachmedien & Ratgeber (5365)

NICOALL DESMICS

Andechser Tod

> meh

**Belletristik & Unterhaltung** (10937)

Musik (1)

Service

Medienkorb

> Suche

> Hilfe

:userforum

Kontakt

Impressum

Benutzungsordnung / Datenschutzerklärung

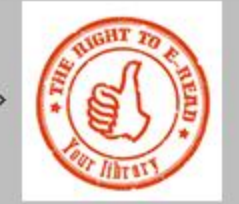

Mit einem Klick auf "Hilfe" in der Rubrik "Service" oder in der Kopfleiste der Seite erhalten Sie Antworten auf tiefergehende Fragen.

> Ein Forum von und für Nutzerinnen und Nutzer digitaler Werke. Hier gibt es Tipps und Tricks von Nutzern für Nutzer. Zusätzlich gibt es ein Lexikon, das Antworten auf viele Fragen liefert.

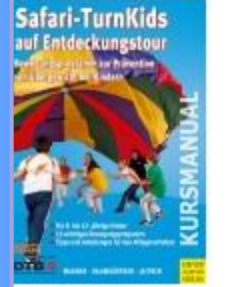

DANIEL WOODRELL

Im Süden

afari-Turn-Kids auf Entdeckungstour

angebots

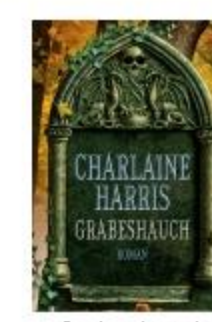

Mord und Mandelbaiser

Mord und Mandelbaiser

Grabeshauch

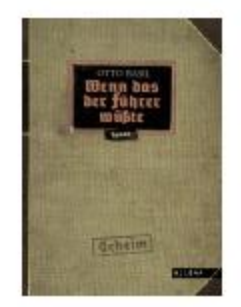

Wenn das der Führer wüßte

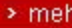

> meh

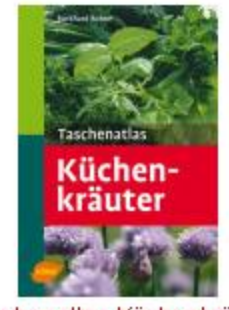

Taschenatlas Küchenkräuter

> meh

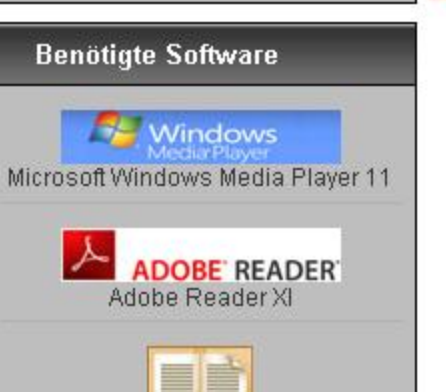

Adobe Digital Editions

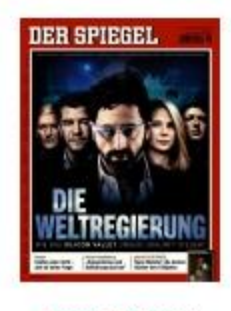

DER SPIEGEL

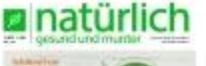

GESUNDHEIT

FOCUS-GESUNDHEIT

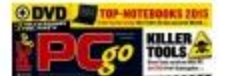

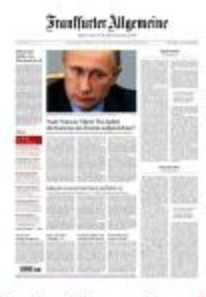

Frankfurter Allgemeine Zeitung

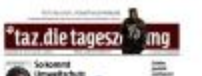

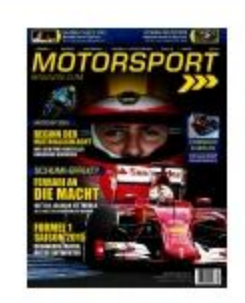

Motorsport Magazin

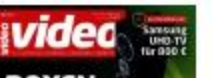

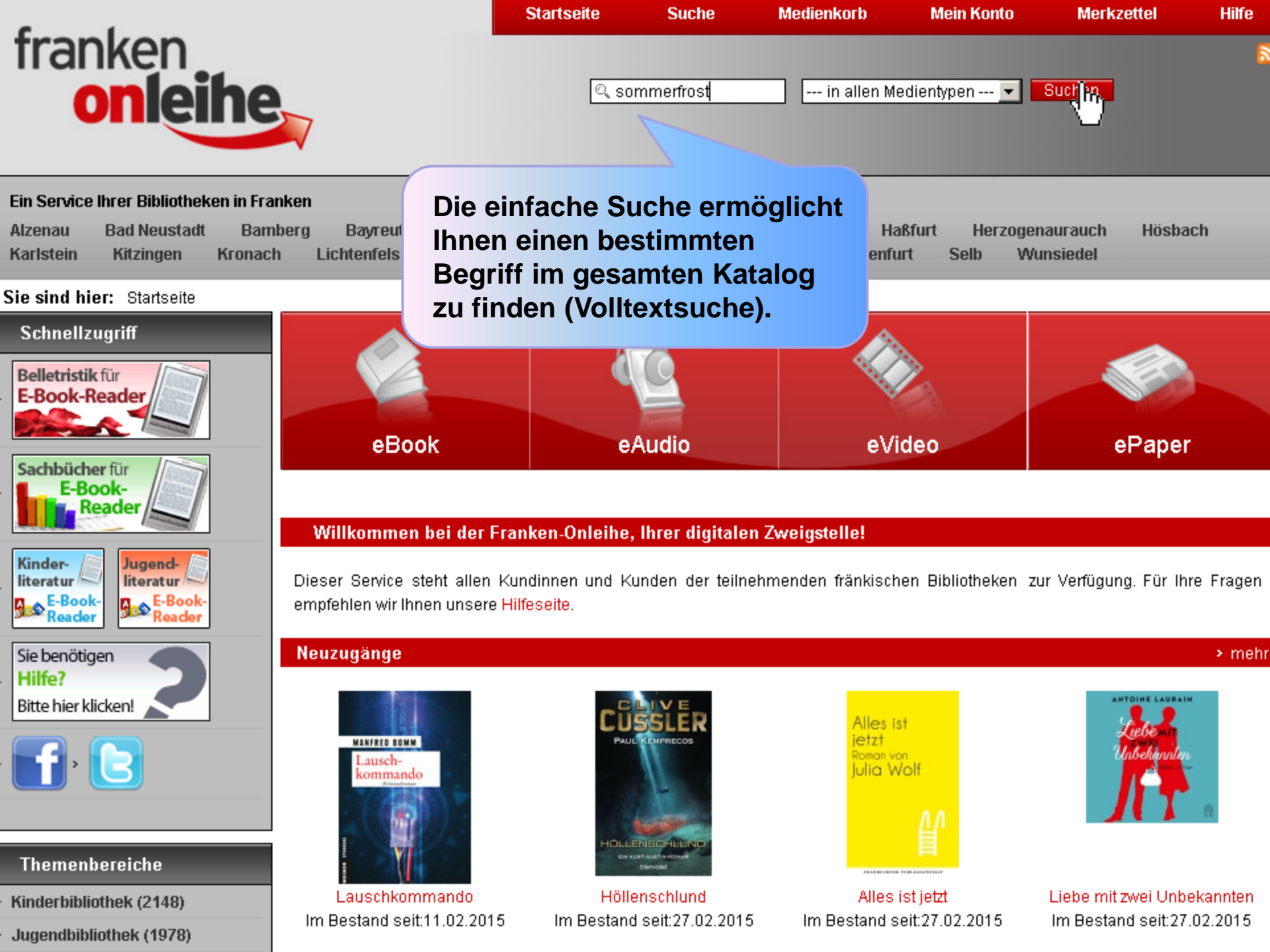

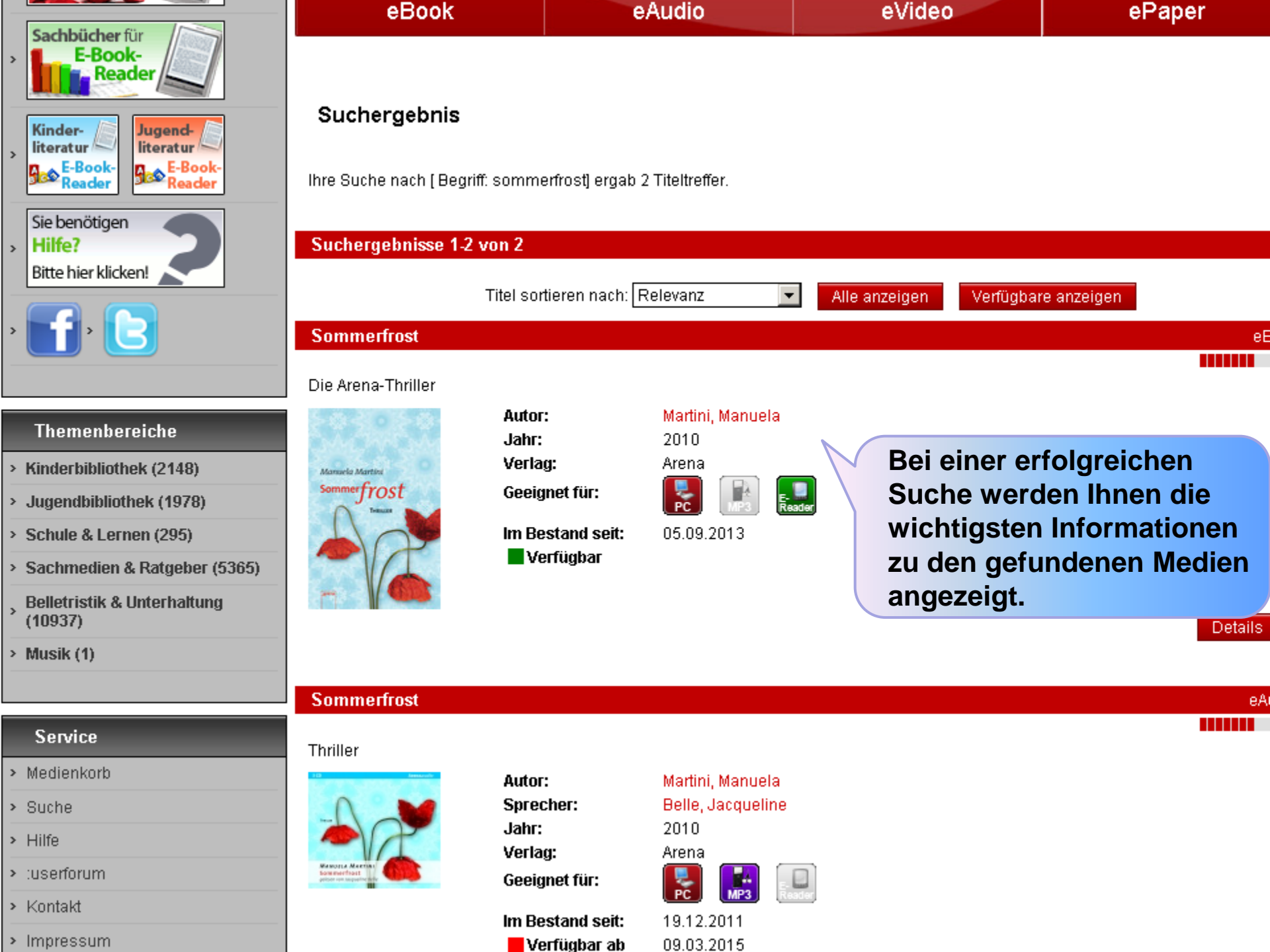

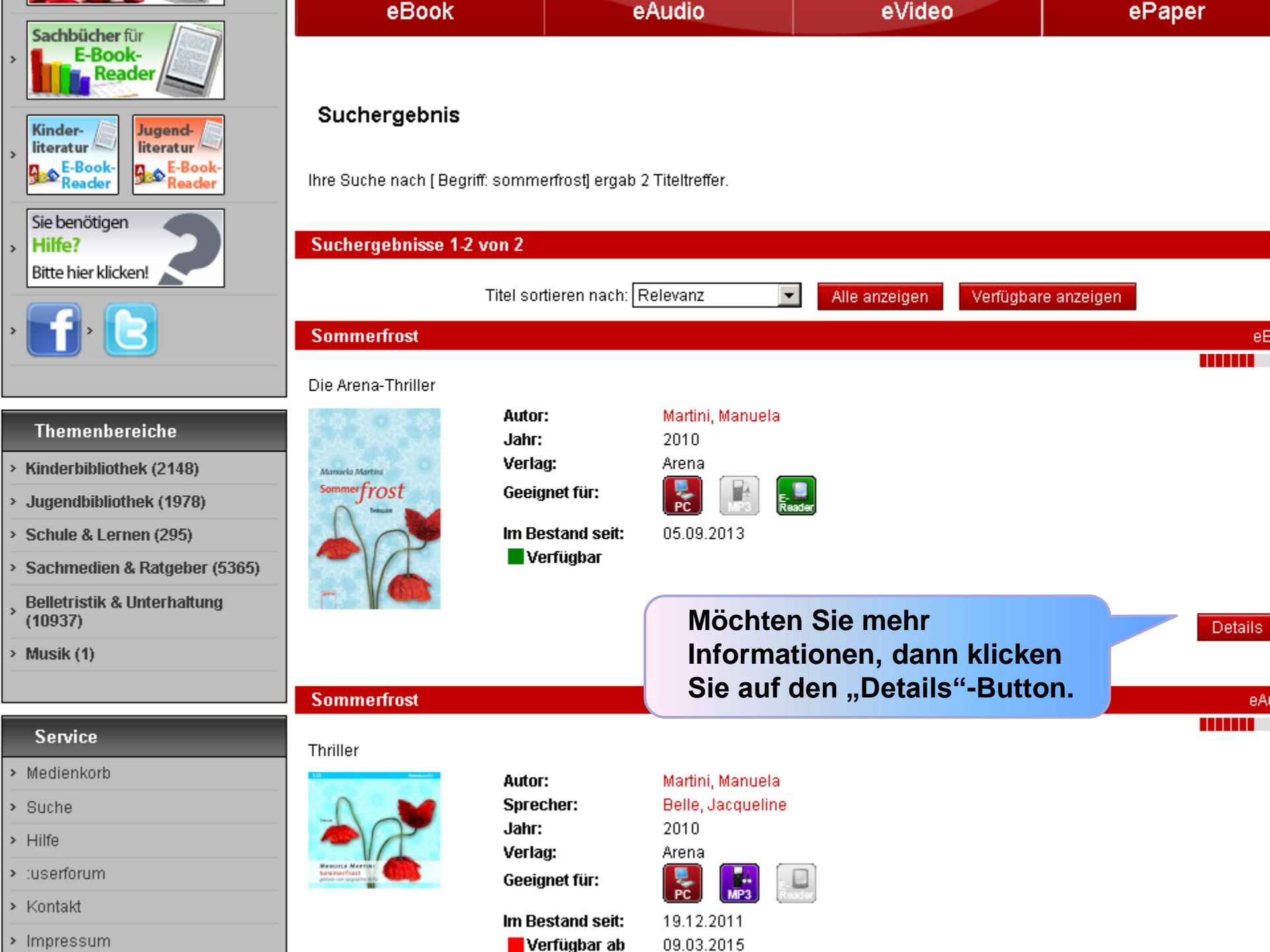

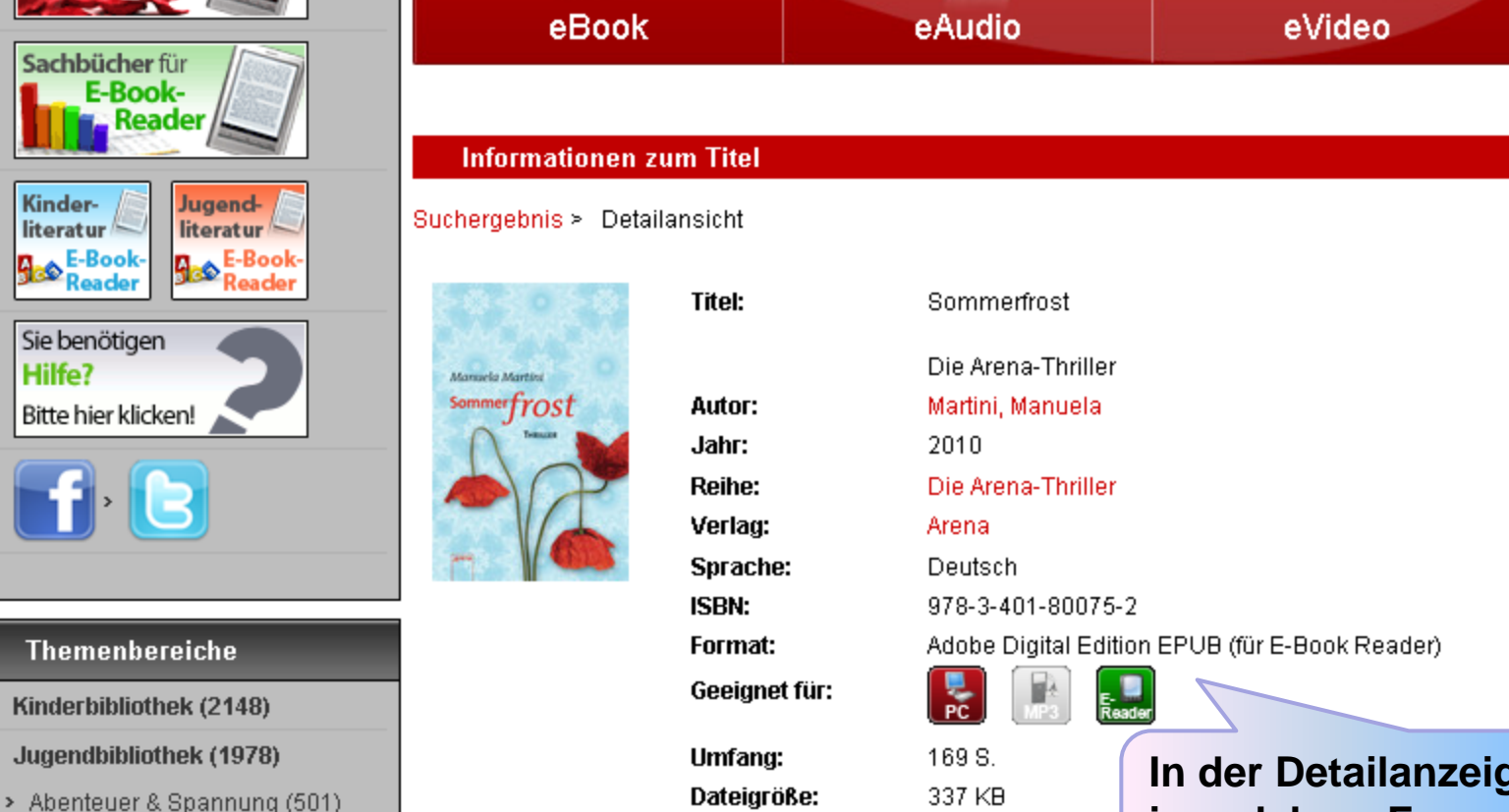

- Comics & Mangas (4)
- Familie, Freundschaft & Liebe (428)
- Fantasy & Science-Fiction (521)
- Freizeit & Sport (5)
- Horror & Mystery (184)
- > Körper & Gesundheit (6)
- > Märchen & Sagen (8)
- Reales Leben (172)
- > Reise, Länder & Kulturen (35)
- > Romane & Erzählungen (100)

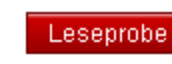

Auf den Merkzet

In der Detailanzeige sehen Sie, in welchem Format der Titel vorhanden ist.

ePaper

eBook

### Kategorie:

Jugendbibliothek/ Abenteuer & Spannung

#### Inhalt:

Es ist Sommer, die Hitze brütet über Marbella und Lyra genießt die Ferien. Doch dann geschieht etwas Schreckliches. Ein junges Mädchen wird tot aufgefunden. Plötzlich scheinen die verwinkelten Altstadtgässchen zur tödlichen Falle zu werden. Und Lyra hat das Gefühl, dass ihre Mutter ihr etwas verschweigt. Als Lyra auf ein düsteres Geheimnis stößt, weiß sie nicht, wem sie noch trauen kann.

#### Autor(en) Information:

Manuela Martini wurde 1963 in Mainz geboren und lebt heute als Autorin in Spanien. Nach ihrem Studium, Geschichte und Literaturwissenschaft, arbeitete sie als Regie- und Produktionsassistentin im Filmgeschäft. Sie lebte in München und Australien, wo auch ihre ersten Krimis entstanden. Heute schreibt Manuela Martini insbesondere Thriller für Jugendliche. Inzwischen steht ihr Schreibtisch in Südspanien. Dort wohnt sie mit ihren Hunden und Pferden auf einer Finca.

|                                             | i Getuni, dass inre N                                    | Auπer inr etwas verschweidt. Als i                           | Lvra aut ein dusteres Geneimnis s | stoist, weils sie nicht, wem sie i | noch trauen kann.  |
|---------------------------------------------|----------------------------------------------------------|--------------------------------------------------------------|-----------------------------------|------------------------------------|--------------------|
| Körper & Gesundheit (6)                     |                                                          | -4                                                           | _,                                |                                    |                    |
| Märchen & Sagen (8)                         | Manuela Martini w                                        | a <b>αion:</b><br>vurde 1963 in Mainz geboren                | und lebt heute als Autorin in S   | panien. Nach ihrem Studiur         | n, Geschichte und  |
| Reales Leben (172)                          | Literaturwissensch                                       | naft, arbeitete sie als Regie- und                           | Produktionsassistentin im Filmg   | eschäft. Sie lebte in München      | und Australien, wo |
| Reise, Länder & Kulturen                    | (35) auch ihre ersten I<br>Schreibtisch in Süd           | Weiter unten au                                              | uf dieser Seite erfa              | hren Sie, wie vie                  | ele                |
| Romane & Erzählungen (1                     | 00)                                                      | Exemplare vorl                                               | handen sind, ob di                | ese verfügbar si                   | nd und             |
| > Spaß (13)                                 |                                                          | ob andere Nutz                                               | er die Medien bere                | eits vorgemerkt                    | haben.             |
| <ul> <li>Tiere &amp; Natur (23)</li> </ul>  | Exemplarinform                                           | ationen                                                      |                                   |                                    | > Info             |
| > Sonstiges (2)                             |                                                          |                                                              |                                   |                                    |                    |
| Schule & Lernen (295)                       | Exemplare:<br>Vormerker:                                 | (1)<br>(0)                                                   | Verfügbar:<br>Verfügbar ab:       | (1)<br>sofort                      |                    |
| Sachmedien & Ratgeber (5                    | 365)                                                     |                                                              | Auf de                            | en Merkzettel legen 🛛 In den       | Medienkorb legen   |
| Belletristik & Unterhaltung<br>(10937)      | Nutzungsbeding                                           | jungen                                                       |                                   |                                    | > Info             |
| Musik (1)                                   | Ausleihdauer:<br>Kopieren:                               | 14 Tage<br>nicht erlaubt                                     | Drucken:                          | nicht erlaubt                      |                    |
| Service                                     |                                                          |                                                              |                                   |                                    | Leseprobe          |
| Medienkorb                                  | Lion orfohron S                                          | ia wia langa Sia a                                           | in Madium qualaik                 |                                    |                    |
| Suche                                       | Hier erfahren S                                          | le, wie lange Sie e                                          | Augleike putzen k                 | ien                                | > Info             |
| Hilfe                                       | durren und wie                                           | Sie es nach einer                                            | Ausieine nutzen k                 | onnen.                             |                    |
| :userforum                                  |                                                          |                                                              |                                   |                                    |                    |
| Kontakt                                     |                                                          |                                                              |                                   |                                    |                    |
| Impressum                                   |                                                          |                                                              |                                   | Discon Tito                        | lucitororanfablan  |
| Benutzungsordnung /<br>Datenschutzerklärung |                                                          |                                                              |                                   | Diesen file                        | weiterempienien    |
|                                             | Software-Komp<br>Apple:<br>Mac OS 10.4.3 –<br>Microsoft: | <mark>atibilität</mark><br>10.7.5 + Adobe Digital Editions 2 | 2.0                               |                                    |                    |

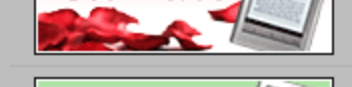

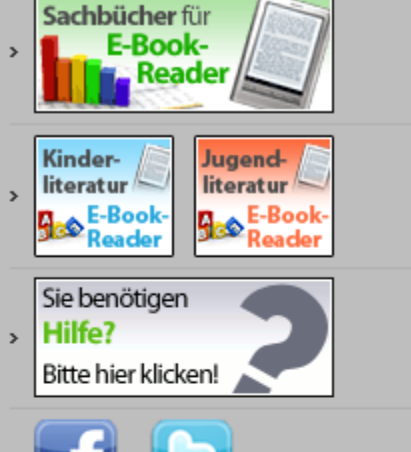

S

#### Themenbereiche

- > Kinderbibliothek (2148)
- > Jugendbibliothek (1978)
- > Abenteuer & Spannung (501)
- > Comics & Mangas (4)
- Familie, Freundschaft & Liebe (428)
- Fantasy & Science-Fiction (521)
- > Freizeit & Sport (5)
- > Horror & Mystery (184)
- > Körper & Gesundheit (6)
- Märchen & Sagen (8)
- Reales Leben (172)
- Reise, Länder & Kulturen (35)
- > Romane & Erzählungen (100)

| eBo                            | ok                                     | eAudio                                                                    | eVideo                                                      | ePaper              |
|--------------------------------|----------------------------------------|---------------------------------------------------------------------------|-------------------------------------------------------------|---------------------|
| Informatione                   | en zum Titel                           |                                                                           |                                                             | eB                  |
|                                | Titel:                                 | Sommerfrost                                                               |                                                             |                     |
| Manuelo Martini<br>Sommerfrost | Autor:                                 | Die Arena-Thriller<br>Martini, Manuela                                    |                                                             |                     |
| Trease a                       | Jahr:                                  | 2010                                                                      |                                                             |                     |
| AR                             | Reihe:                                 | Die Arena-Thriller                                                        |                                                             |                     |
| - V/                           | Verlag:                                | Arena                                                                     |                                                             |                     |
|                                | Snrache:                               | Deutsch                                                                   |                                                             |                     |
|                                | Wenn Sie o<br>dem Klick<br>Hier bleibt | len Titel ausleihe<br>auf diesen Buttor<br><mark>er 30 Minuten für</mark> | en wollen, legen S<br>n in den Medienk<br>r Sie reserviert. | Sie ihn mit<br>orb. |
|                                | Umfang:                                | 169 S.                                                                    |                                                             |                     |

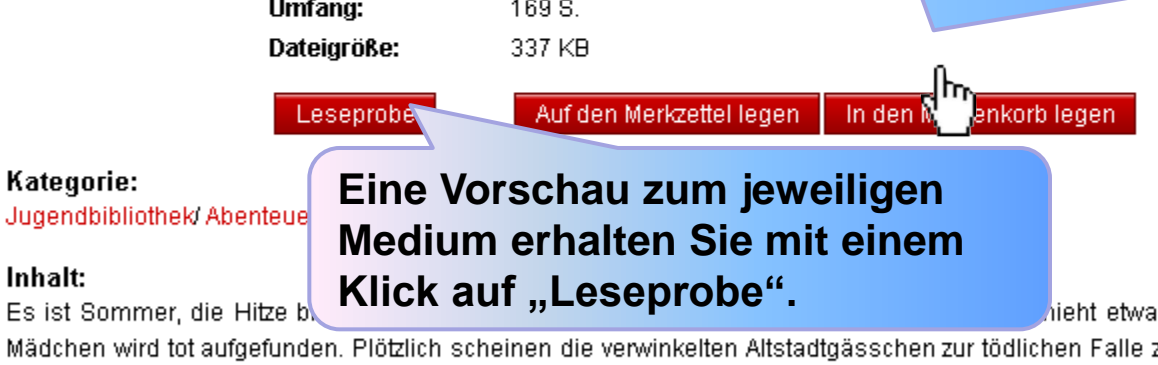

hieht etwas Schreckliches. Ein junges

Mädchen wird tot aufgefunden. Plötzlich scheinen die verwinkelten Altstadtgässchen zur tödlichen Falle zu werden. Und Lyra hat das Gefühl, dass ihre Mutter ihr etwas verschweigt. Als Lyra auf ein düsteres Geheimnis stößt, weiß sie nicht, wem sie noch trauen kann.

#### Autor(en) Information:

Kategorie:

Inhalt:

Manuela Martini wurde 1963 in Mainz geboren und lebt heute als Autorin in Spanien. Nach ihrem Studium, Geschichte und Literaturwissenschaft, arbeitete sie als Regie- und Produktionsassistentin im Filmgeschäft. Sie lebte in München und Australien, wo auch ihre ersten Krimis entstanden. Heute schreibt Manuela Martini insbesondere Thriller für Jugendliche. Inzwischen steht ih Schreibtisch in Südspanien. Dort wohnt sie mit ihren Hunden und Pferden auf einer Finca.

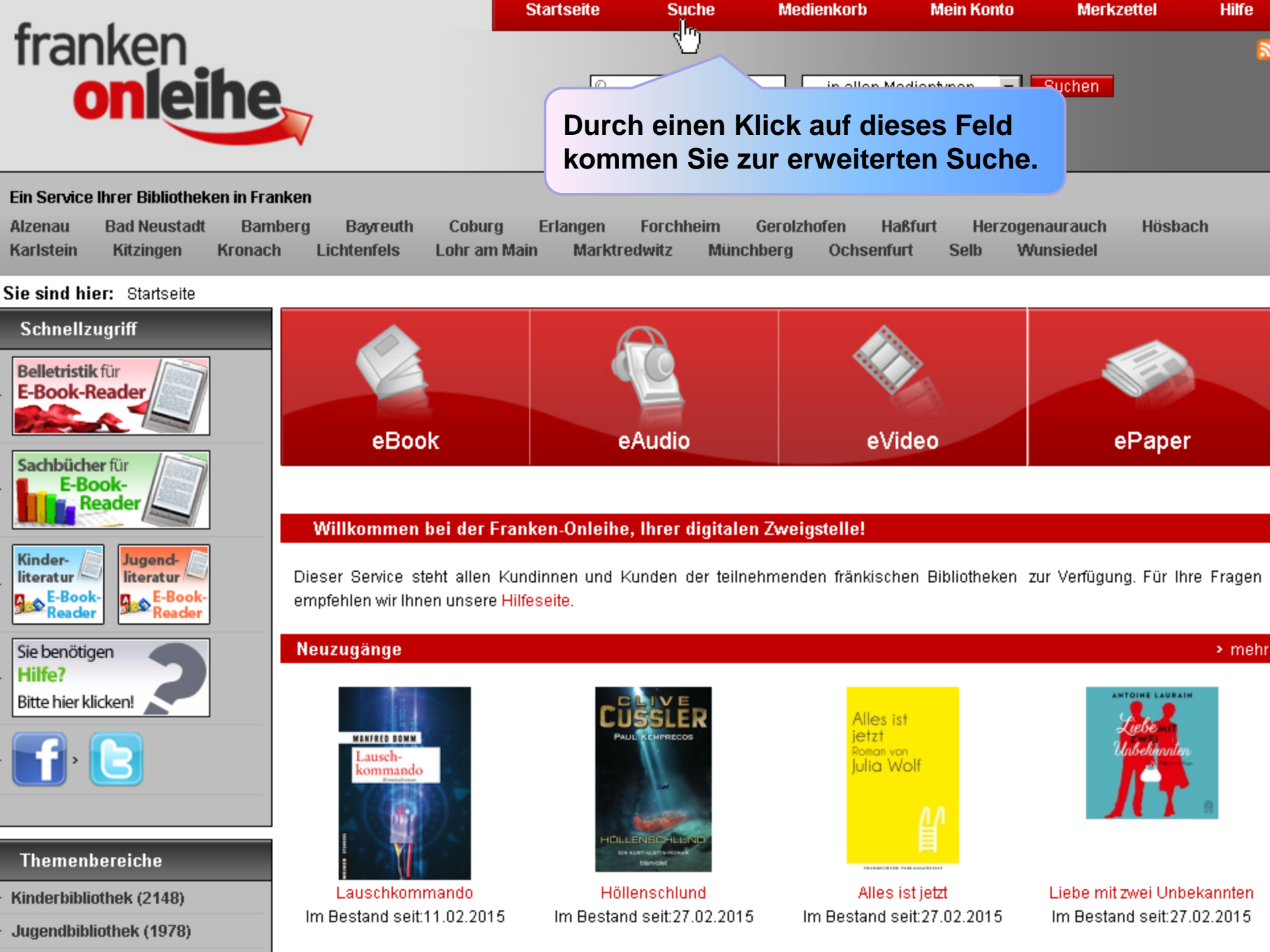

#### Sie sind hier: Startseite > Erweiterte Suche

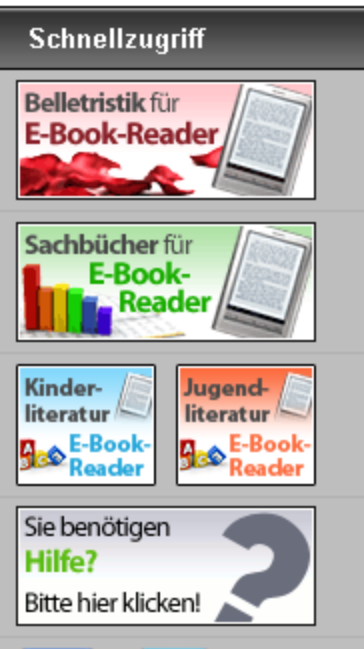

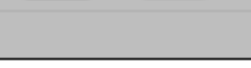

Themenbereiche

Kinderbibliothek (2148)

Jugendbibliothek (1978)

Schule & Lernen (295)

Sachmedien & Ratgeber (5365)

**Belletristik & Unterhaltung** (10937)

Musik (1)

| eBook            | eAudio                  | eVideo             |
|------------------|-------------------------|--------------------|
| Erweiterte Suche |                         |                    |
| Inhaltssuche     |                         |                    |
| Begriff:         |                         | Nutzen Sie diese S |
| Suchkriterien    |                         | um gezielt zu rech |
| Titel:           | labyrinth               |                    |
| Person:          | moers                   |                    |
| Schlagwort:      |                         |                    |
| ISBN:            |                         |                    |
| Jahr:            |                         |                    |
| Format:          | eAudio 🔽                |                    |
| Sprache:         | in allen Sprachen 🗾     |                    |
| Verlag:          | in allen Verlagen 💌     |                    |
| Kategorie:       | in allen Kategorien 🗾 💌 |                    |
|                  |                         |                    |

#### Sucheinstellungen

Sortierung:

Treffer pro Seite:

| Relevanz | - |
|----------|---|
| 20       | - |

# Suchen ψ

## Suche nerchieren.

ePaper

## Service

Medienkorb

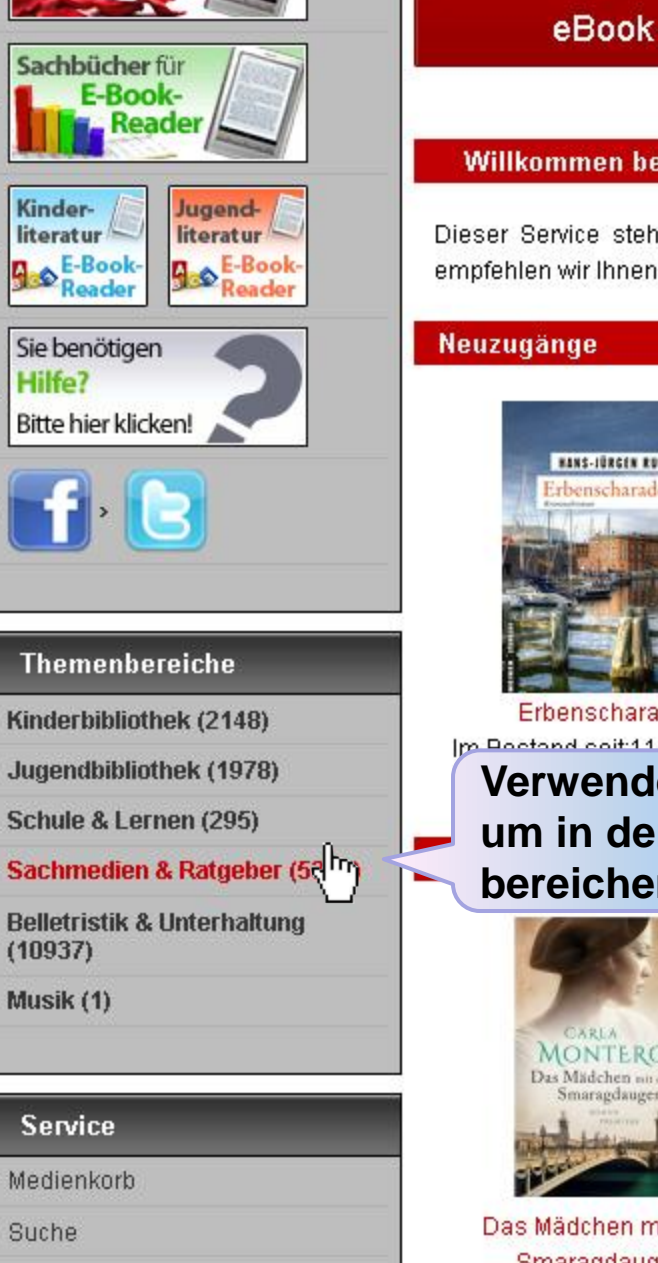

Hilfe

userforum

Impressum

Kontakt

| d- /  |                                       |
|-------|---------------------------------------|
| ur    | Dieser Service steht allen Kundinnen  |
| Book- | omnfohlen wir Ihnen undere Hilfegeite |

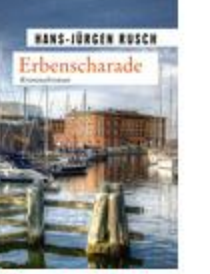

Erbenscharade

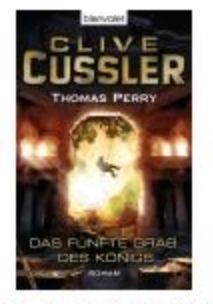

eAudio

Das fünfte Grab des Königs Im Bostond coit-27 02 2015

Carina Bergiekh

DIE

Verwenden Sie diese Suche um in den einzelnen Themenbereichen zu stöbern.

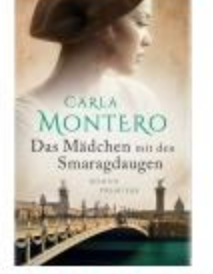

Das Mädchen mit den Smaragdaugen

## Bestleiher

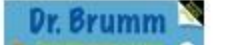

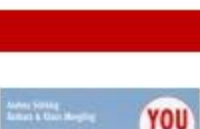

Die Vatermörderin

Wahrheit

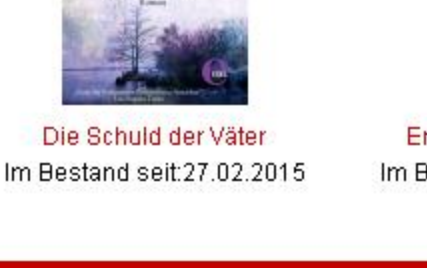

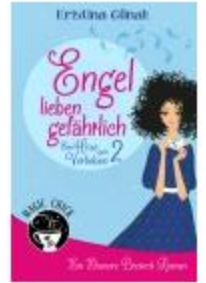

ePaper

Engel lieben gefährlich Im Bestand seit:06.02.2015

> mehr

> mehr

> mehr

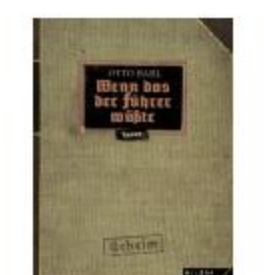

Wenn das der Führer wüßte

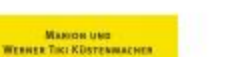

## Willkommen bei der Franken-Onleihe, Ihrer digitalen Zweigstelle!

und Kunden der teilnehmenden fränkischen Bibliotheken zur Verfügung. Für Ihre Fragen emptenien wir innen unsere Hilteseite.

eVideo

JAMES LEE

der Väter

Im Rectand coit:11.02.2016

Sie sind hier: Startseite > Sachmedien & Ratgeber > Sachmedien Ratgeber Angebot

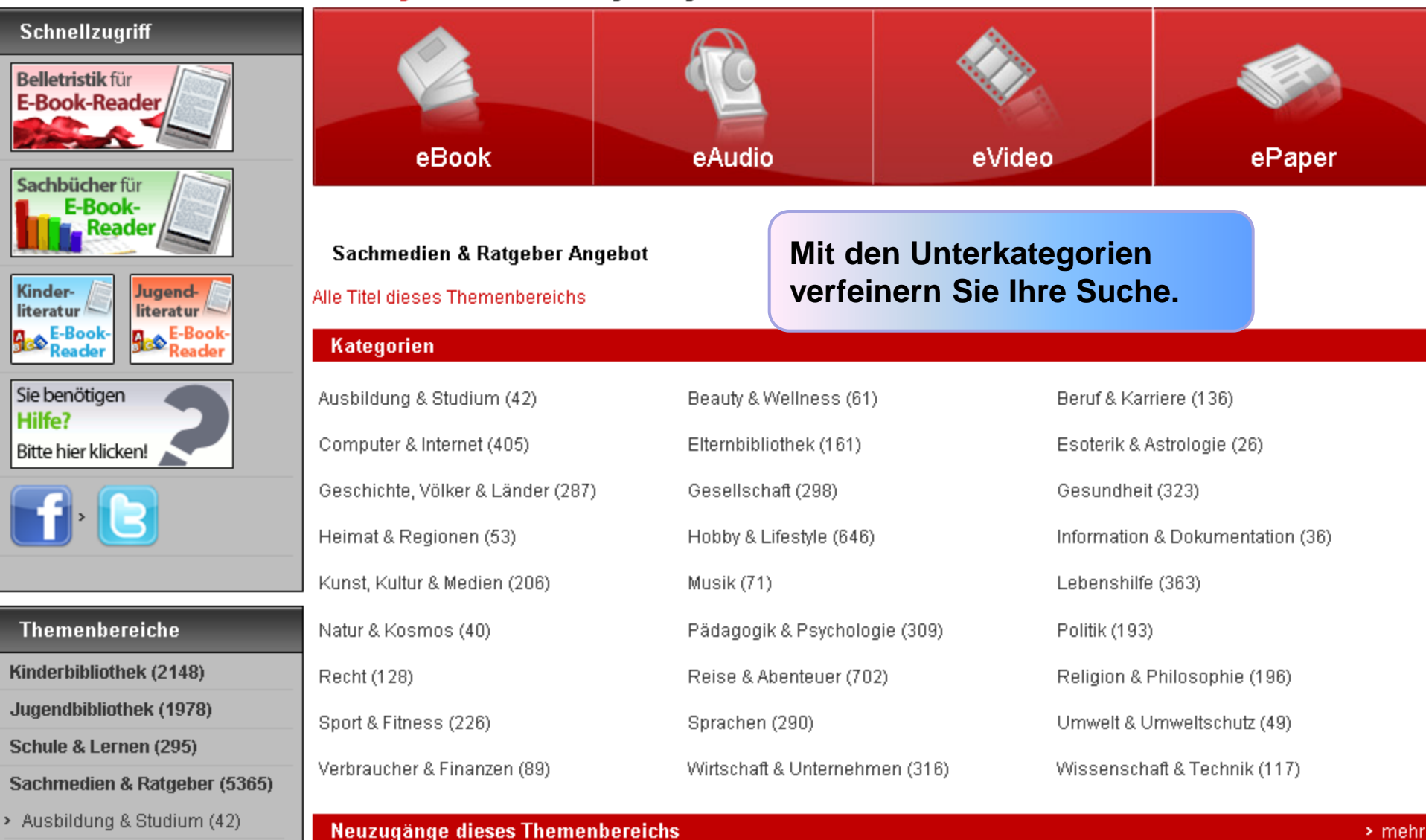

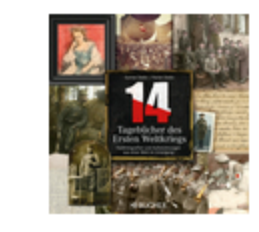

> Beauty & Wellness (61) > Beruf & Karriere (136)

Computer & Internet (405)

Esoterik & Astrologie (26)

> Elternbibliothek (161)

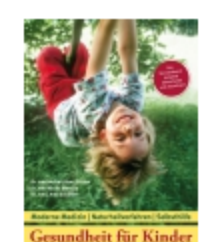

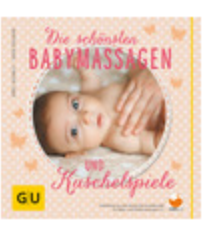

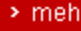

Wolfgang Benz

**Die Feinde** aus dem orgenland Wie die

Angst vor den Muslimen

unsere Demokratie gefährdet

Sie sind hier: Startseite > Sachmedien & Ratgeber > Gesundheit > Ernährung & Diät > Die 50 besten Zuckersucht-Killer

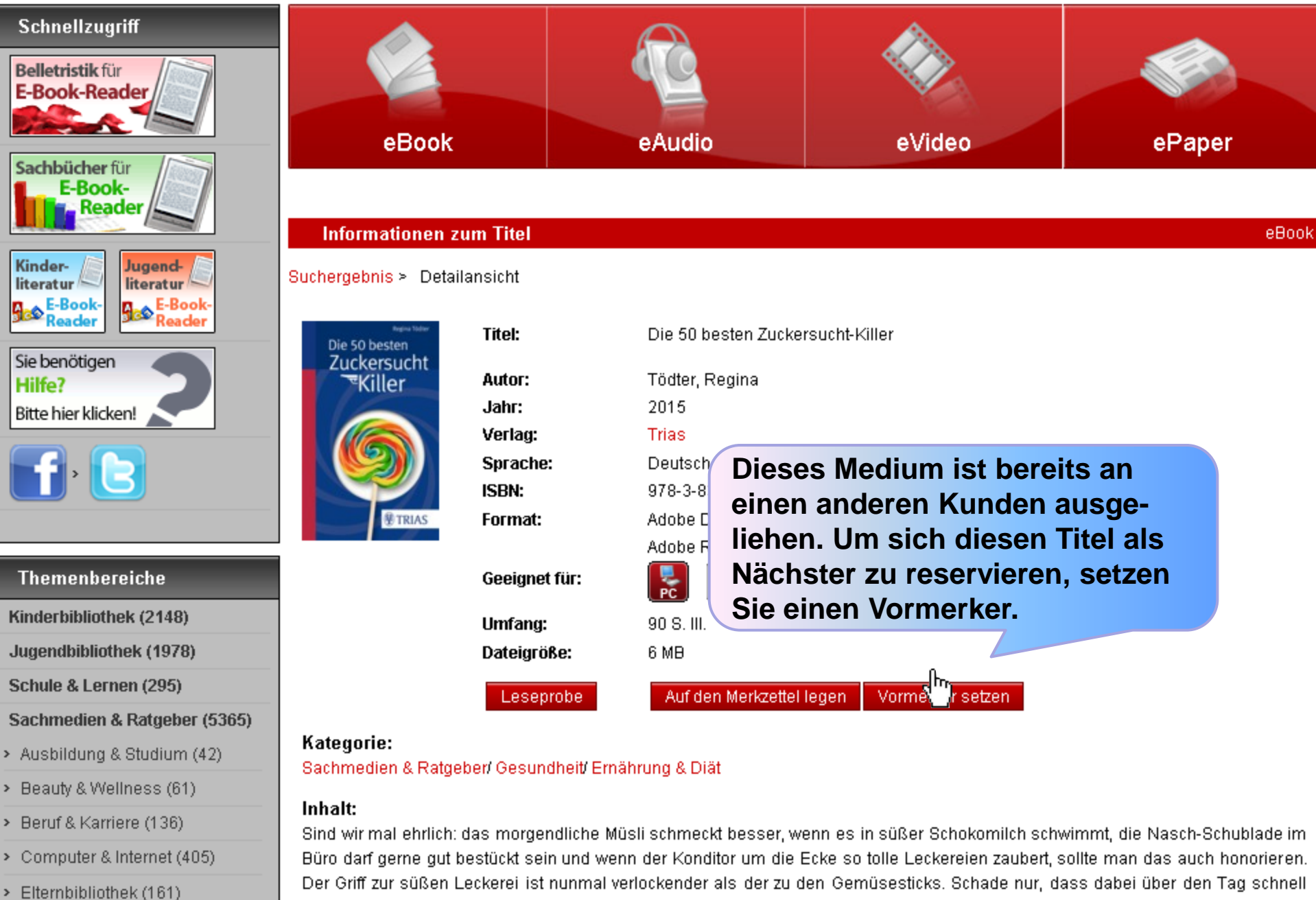

mehr Zucker zusammen kommt, als uns gut tut. Wie man die Lust auf Süßes und Zuckriges in den Griff bekommt, ohne sich alles zu versagen, zeigt dieser kleine Helfer: 50 einfache Tipps, die ohne Mühe in den Alltag passen. Einfach rauspicken, was Ihnen gefällt, loslegen und die Zuckersucht überwinden!

Geschichte, Völker & Länder

> Esoterik & Astrologie (26)

#### Ein Service Ihrer Bibliotheken in Franken

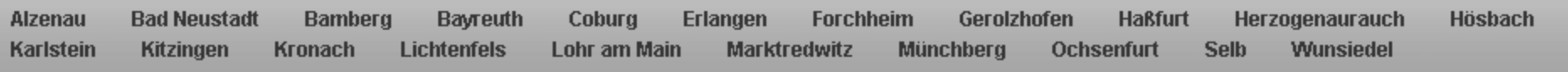

#### Sie sind hier: Startseite > Sachmedien & Ratgeber > Gesundheit > Ernährung & Diät > Mein Konto

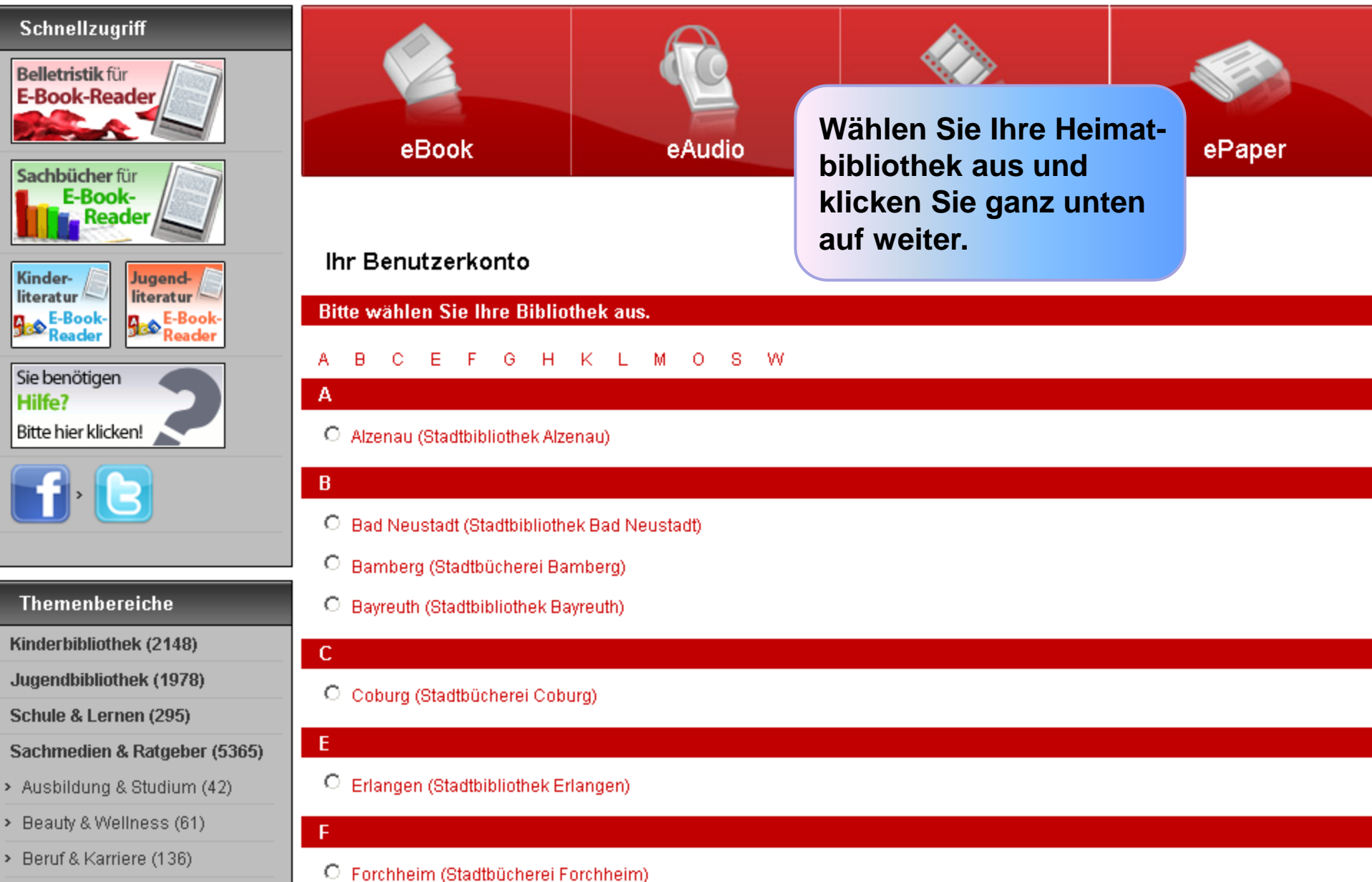

Computer & Internet (405)

| Alzenau   | Bad Neustadt | Bamberg | Bayreuth    | Coburg       | Erlangen  | Forchheim | Gerolzho | fen Haßfurt | Herz | ogenaurauch | Hösbach |
|-----------|--------------|---------|-------------|--------------|-----------|-----------|----------|-------------|------|-------------|---------|
| Karlstein | Kitzingen    | Kronach | Lichtenfels | Lohr am Mair | n Marktre | edwitz M  | ünchberg | Ochsenfurt  | Selb | Wunsiedel   |         |

#### Sie sind hier: Startseite > Mein Konto : Anmeldung

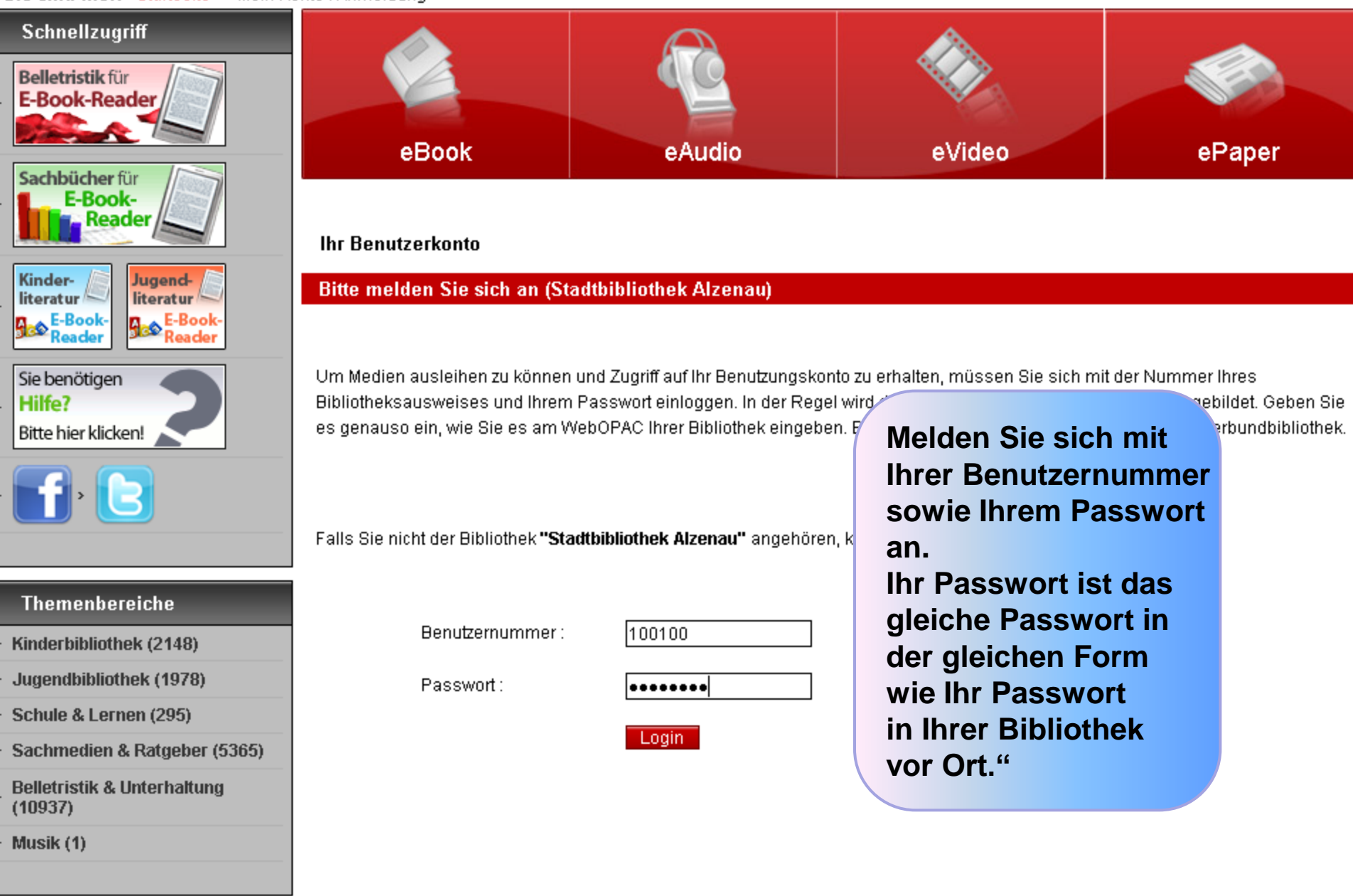

Service

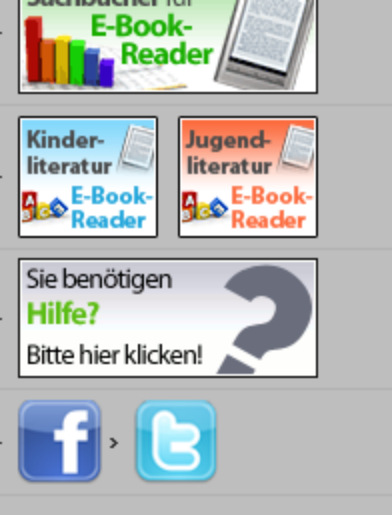

#### Themenbereiche

- Kinderbibliothek (2148)
- Jugendbibliothek (1978)
- Schule & Lernen (295)
- Sachmedien & Ratgeber (5365)
- Ausbildung & Studium (42)
- > Beauty & Wellness (61)
- > Beruf & Karriere (136)
- > Computer & Internet (405)
- > Elternbibliothek (161)
- Esoterik & Astrologie (26)
- Geschichte, Völker & Länder (287)
- Gesellschaft (298)
- > Gesundheit (323)
- Allgemeines (2)
- Biografien & Erinnerungen (9)

## Titel vormerken

#### Hinweis

#### Verwendung Ihrer E-Mail-Adresse:

Die angegebene E-Mail-Adresse wird lediglich für die Dauer der Vormerkung gespeichert. Sie dient dazu, Sie bei Verfügbarkeit des Titels per E-Mail zu benachrichtigen.

#### Die Informationen werden keinesfalls dauerhaft gespeichert oder für einen/

Mit dem Setzen des Vormerkers erklären Sie sich damit einverstanden, dass Vormerkung gespeichert wird.

\* Pflichtfeld

Ihre E-Mail Adresse\* Bestätigung der E-Mail Adresse\*

| meine@emailadresse.de |  |
|-----------------------|--|
| meine@emailadresse.de |  |

Diesen Titel

Schaltfläche.

Für eine Vormerkung geben

Sie Ihre E-Mail-Adresse an

und bestätigen Sie mit der

## Die 50 besten Zuckersucht-Killer

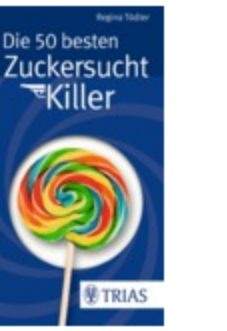

| Tödter, Regina                                 |
|------------------------------------------------|
| 2015                                           |
| 90 S.                                          |
| Trias                                          |
| Deutsch                                        |
| 978-3-8304-8143-0                              |
| Adobe Digital Edition EPUB (für E-Book Reader) |
| Adobe Reader PDF                               |
|                                                |

Geeignet für:

Autor:

Jahr:

Umfang:

Verlag:

ISBN:

Format:

Sprache:

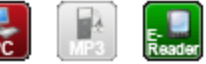

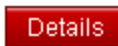

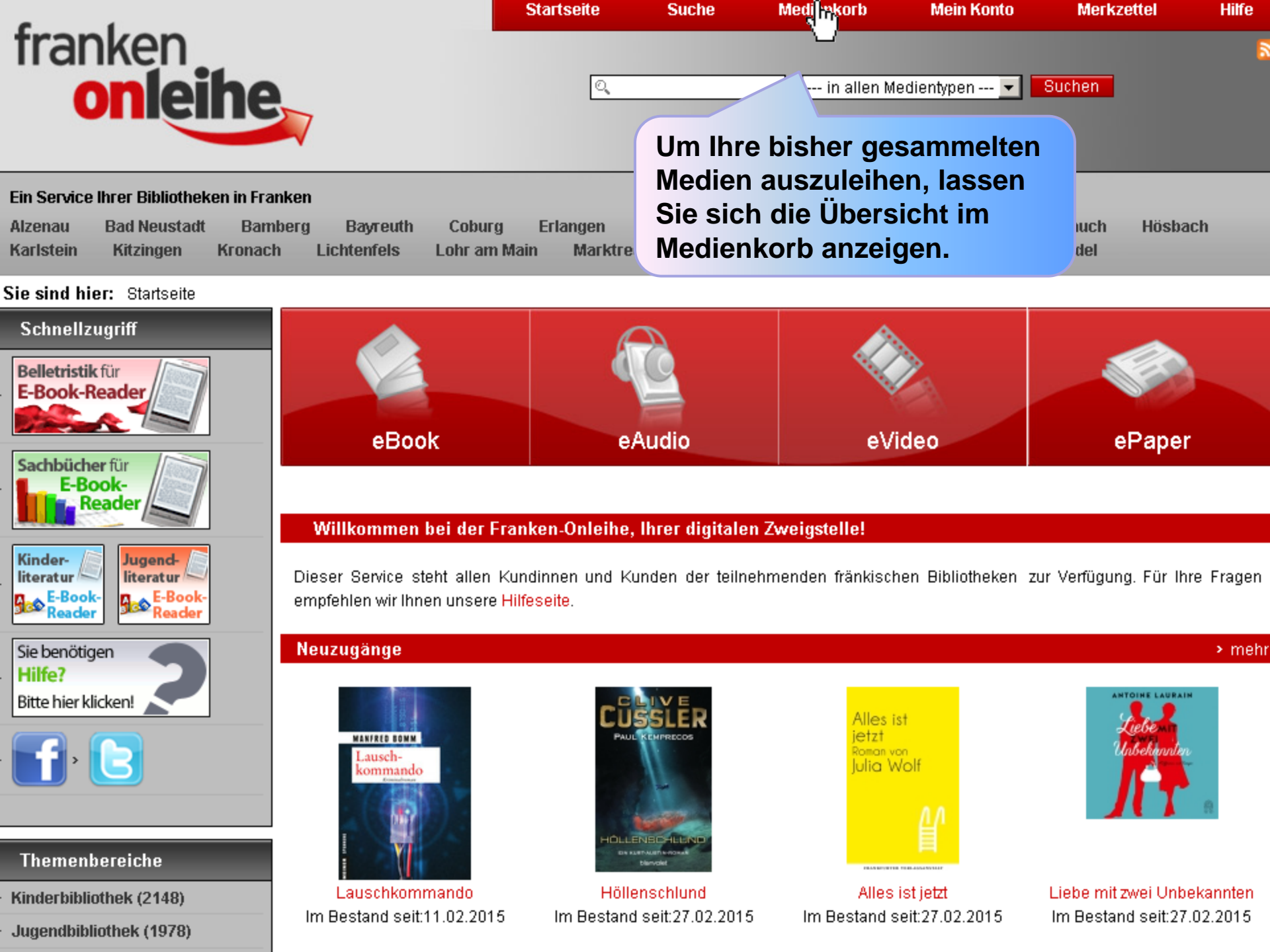

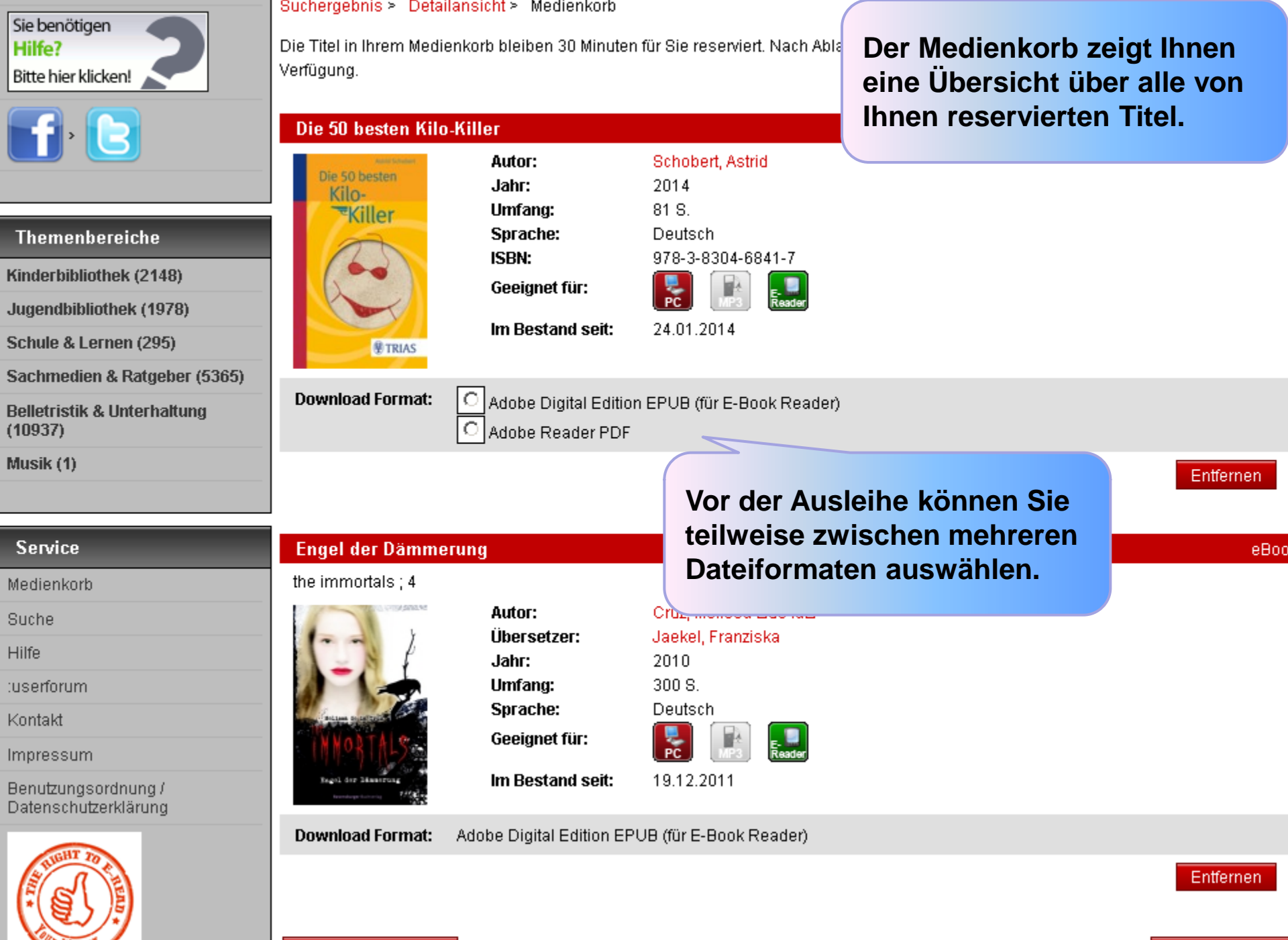

weitere Titel suchen

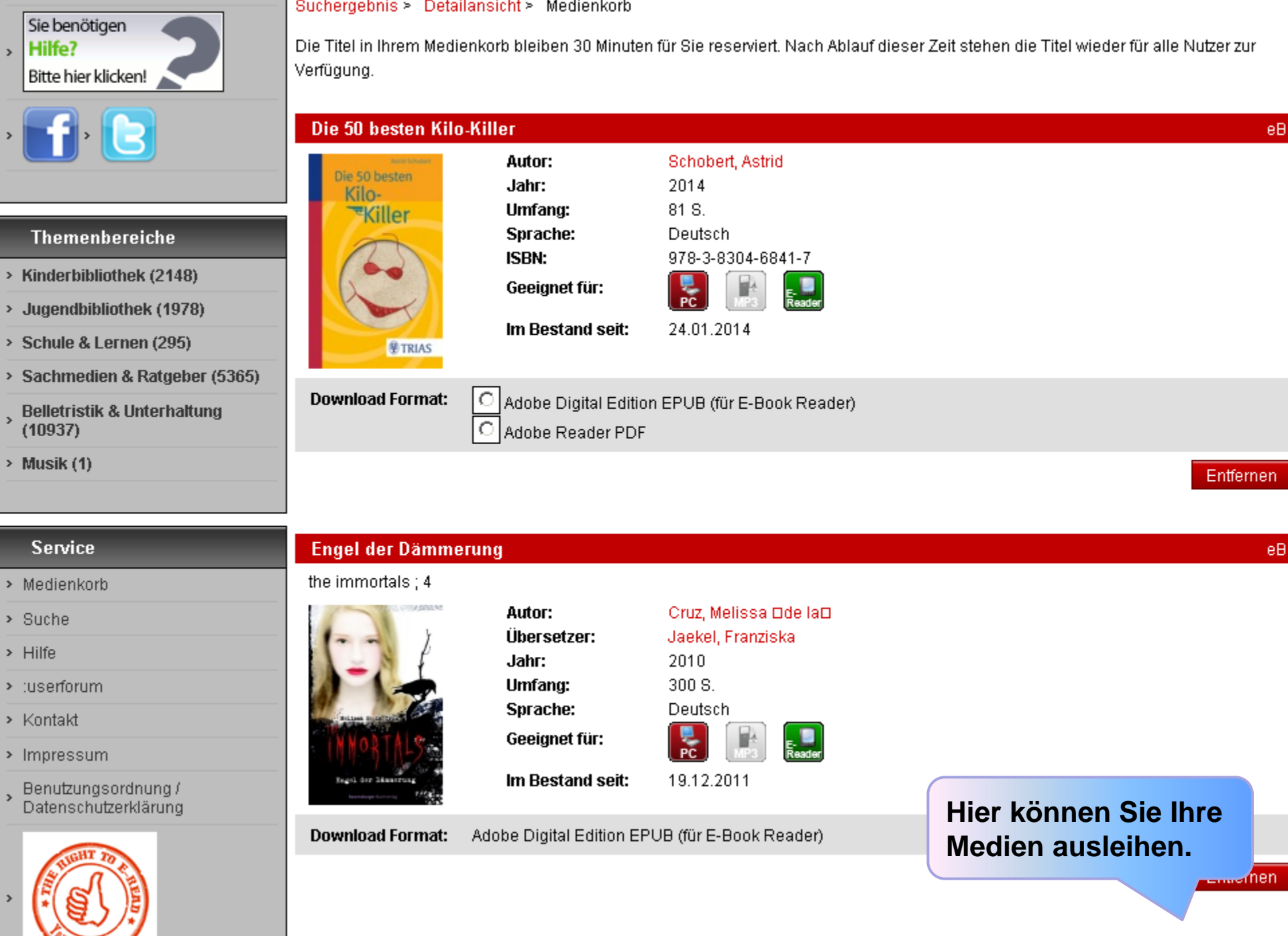

weitere Titel suchen

Jetzt ausleiher

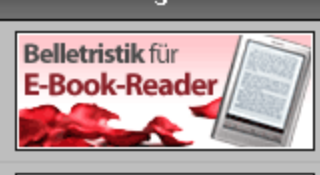

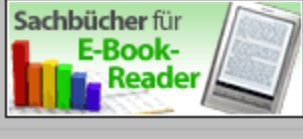

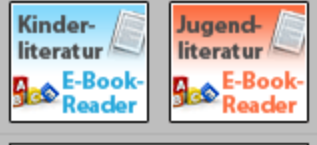

Sie benötigen Hilfe? Bitte hier klicken!

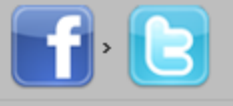

#### Themenbereiche

Kinderbibliothek (2148)

Jugendbibliothek (1978)

Schule & Lernen (295)

Sachmedien & Ratgeber (5365)

Belletristik & Unterhaltung (10937)

Musik (1)

# eBook eAudio eVideo ePaper

## Titel ausleihen

## Download

Sie können die Titel entweder direkt ansehen oder auf Ihrem Computer speichern. Bitte wählen Sie, nachdem Sie auf den Download-Button geklickt haben, «Öffnen» um den Titel in Windows Media Player oder Acrobat Reader zu öffnen oder wählen Sie «Speichern», um den Titel auf Ihrem Computer zu speichern.

|   | Engel der Dämmerun   | g                               |                                    | eBo |
|---|----------------------|---------------------------------|------------------------------------|-----|
|   |                      | Leihdauer: 14 Tage 8 Stun       | den 8 Minuten                      |     |
|   | Software Hersteller: | Adobe                           |                                    |     |
|   | Format:              | Adobe Digital Editions          | Nun können Sie Ihre                |     |
| - | Titel:               | The Immortals 4: Engel der Dämm | ausgewählten Medien herunterladen. | Dow |

#### Service

Medienkorb

Suche

Hilfe

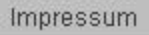

Benutzungsordnung / Datenschutzerklärung

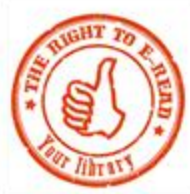

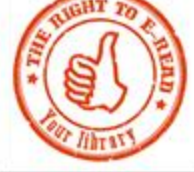

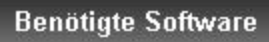

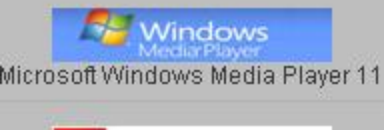

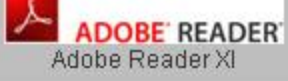

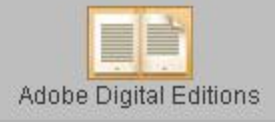

Die Onleihe App für

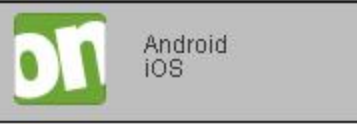

Förderer

Förderung und Koordinierung

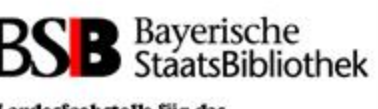

Landesfachstelle für das öffentliche Bibliothekswesen

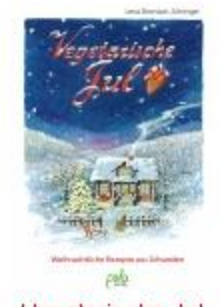

Vegetarische Jul

auto

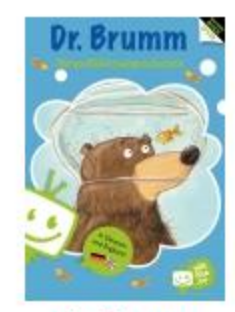

Dr. Brumm

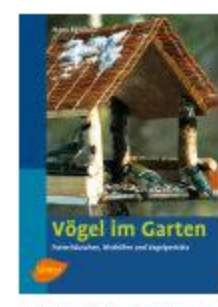

Vögel im Garten

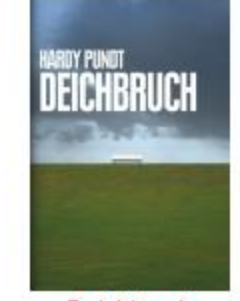

Deichbruch

> mehr

## Eine Auswahl unseres ePaper-Angebots

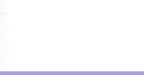

9 . . . Voraussetzung für die

Nutzung ist die korrekte Installation der benötigten Software. auto

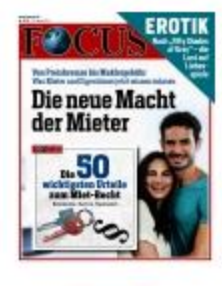

FOCUS

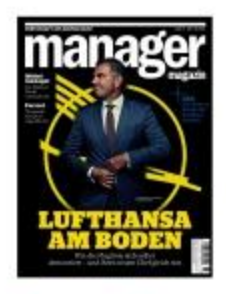

Manager Magazin

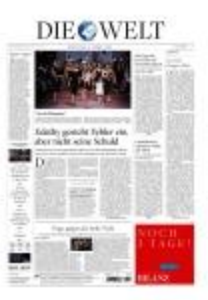

DIE WELT

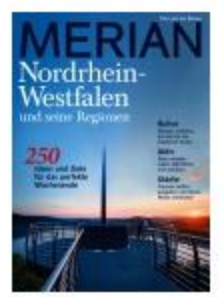

Merian

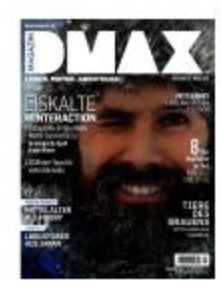

**DMAX** Magazin

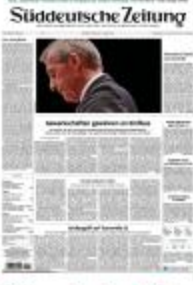

Süddeutsche Zeitung

| <b>•</b> •         | Startseite | Suche | Medienkorb | Mein Konto   | Merkzettel | Hilfe |
|--------------------|------------|-------|------------|--------------|------------|-------|
| franken<br>onleihe | 0          |       | in allen M | edientypen 💌 | Suchen     | 8     |

#### Ein Service Ihrer Bibliotheken in Franken

| Alzenau   | Bad Neustadt | Bamberg | Bayreuth    | Coburg       | Erlangen  | Forchheim | Gerolzhofen | Haßfurt   | Herz | ogenaurauch | Hösbach |
|-----------|--------------|---------|-------------|--------------|-----------|-----------|-------------|-----------|------|-------------|---------|
| Karlstein | Kitzingen    | Kronach | Lichtenfels | Lohr am Main | n Marktre | dwitz Mün | chberg Oc   | :hsenfurt | Selb | Wunsiedel   |         |

#### Sie sind hier: Startseite

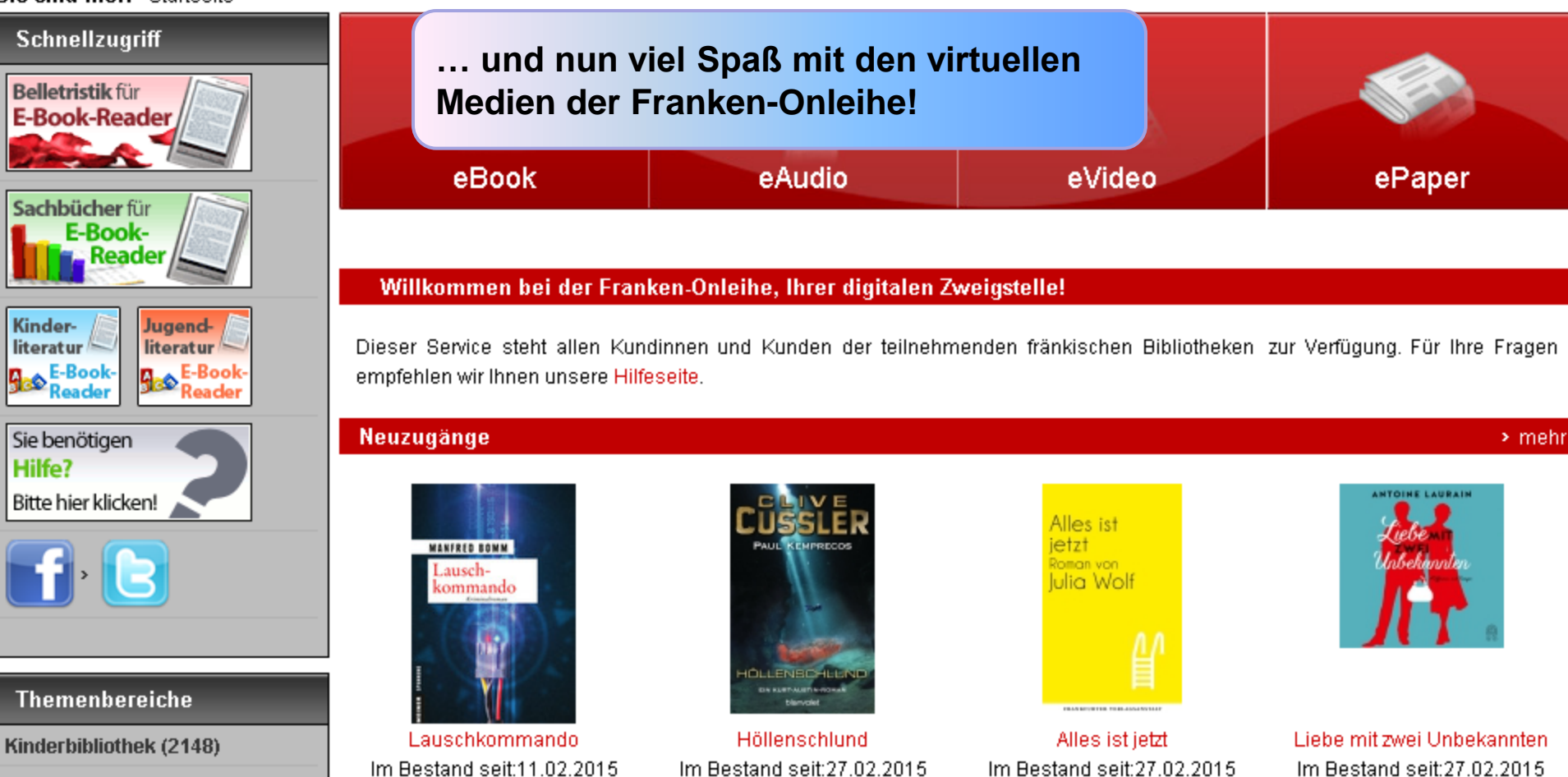

Jugendbibliothek (1978)